## **Reviewing Your Schedule in ClassChoice**

- 1. To access ClassChoice, go the Park City High School website http://pchs.pcschools.us/ and go to the For Students menu, and click on the ClassChoice and Schedule Changes page. *Read all the information provided!*
- 2. You will see the ClassChoice login screen with the PCHS logo. The student's login in the same as their Laptop login. The "User ID" is the student's laptop username. The "Password" is the student's laptop password.
- 3. When you're logged in, you will see a screen listing the course requests you selected March, and a draft of your schedule for the next school year. In the example below, the student got all the classes they requested and have a full schedule (periods 1-4 both Red and White days). *If you are happy with your class schedule, there is nothing you need to do.*

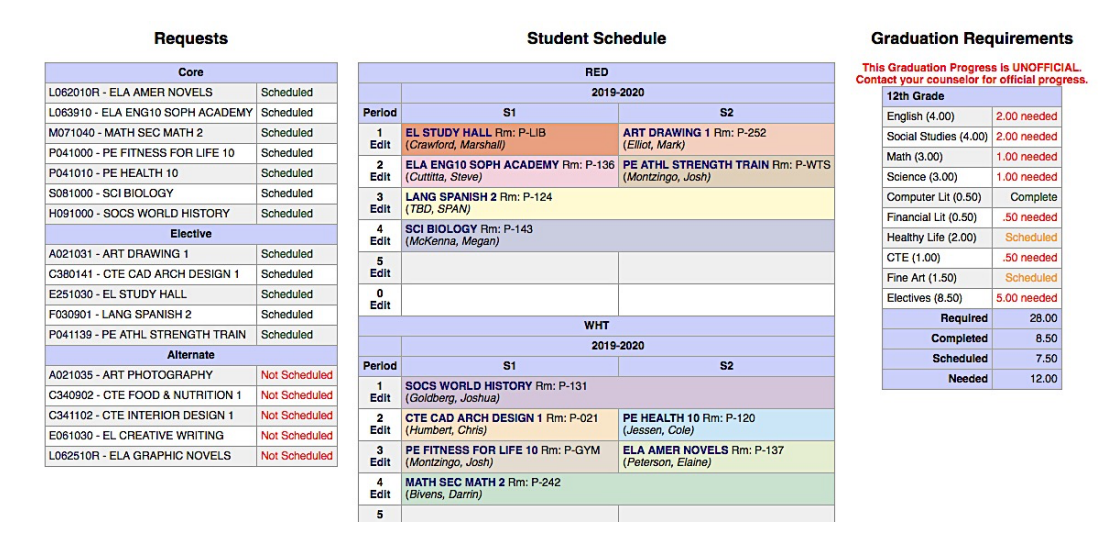

4. If you have "holes" in your schedule (missing classes), or you want to change a class, **READ THE INSTRUCTIONS ON** ALL THE CLASSCHOICE SCREENS CAREFULLY.

## WARNING! This scheduling program is LIVE! Once you click "Save Changes," your schedule is changed. There is NO "Undo." You risk losing your spot in a full class once you drop it because others are using the system at the same time.

- 5. To see when a class is offered, and if it has open seats, hover over the course name/number in your schedule or requests, or use the "Class Finder" link at the top of the page. *Sketch out your schedule on paper BEFORE you make changes.*
- 6. To modify your schedule, click Edit under the period number for the class you want to change. On the next screen, click on the full-year and semester drop-down menus—they will show you which classes are *available*. <u>Only classes that you are able to take in will appear</u>. If you know a class is offered that period, but it's not showing, hover over "Unavailable Classes" to see why. Some classes are locked and cannot be dropped, moved or added by students.

If a class is FULL (0 open seats), it's FULL. Don't ask your counselor or the teacher if you can get into a full class. Classes will NOT be overfilled.

Linguailable alagona look like thig

| <u>Available</u> classes look like this. |                                                                                                    |           |                                                                                                    |                                                                                                    |                                                                                                    |  |
|------------------------------------------|----------------------------------------------------------------------------------------------------|-----------|----------------------------------------------------------------------------------------------------|----------------------------------------------------------------------------------------------------|----------------------------------------------------------------------------------------------------|--|
|                                          | CTE BUSINESS MGMT [CTE] (.50) (Wood, Chris) (5 open)                                                                                                    |           | Modify Schedule: RED1                                                                                                    |                                                                                                    |                                                                                                    |  |
|                                          | CTE FOOD & NUTRITION 1 (CTE] (.50) (Fletcher, Sarah) (7 open)           CTE MED TERMINOLOGY (CTE] (.50) (Alcox, Debra A) (10 open)           CTE VIDE DROD LOGT (CTE] (.50) (Fish, Kyle) (14 open)           CTE VIDEO PROD 1 (CTE] (.50) (Fish, Kyle) (26 open)           EL MATH BRIDGE [EL] (.50) (Lundin, Elizabeth) (10 open)           EL PER TUTOR [EL] (.50) (Bacon, Tara) (15 open) | RED1 201  | 9-2020                                                                                                    | +++ No Class Selecte<br>Unavailable Classes                                                                                                    | No Class Selected *** valiable Classes A021282 - ART DANCE COMPANY (Student does not meet grade level requirement.) A021064 - ART PERCUSSION ENSEMBLE (Class is full.)              |  |
| RED1 2019-2020                           |                                                                                                    |           |                                                                                                    |                                                                                                    |                                                                                                    |  |
|                                          |                                                                                                    | RED1 S1   | RED1 S1 CTE FOOD & NUTRII C401044 - CTE DIGITAL GRAPHIC ARTS (Class is full.)<br>Unavailable Classes C361202 - CTE EMERG MED TECH (EMT) (Student does not meet grade let | C401044 - CTE DIGITAL GRAPHIC ARTS (Class is full.)<br>C361202 - CTE EMERG MED TECH (EMT) (Student does not meet grade level require                                                                                                    |                                                                                                    |  |
| RED1 S1                                  | EL STUDY HALL [NC] (.00) (Crawford, Marshall) (23 open)<br>ELA ARGUMENT [EA] (.50) (Ellsworth-Nielson, Sharon) (2 open)                                                                                                    | PEDI 62   |                                                                                                    | ART DRAWING 1 [FA                                                                                                    | C361106 - CTE SPORTS MED/EXER SCI (Student does not meet grade level requirem<br>1060102 - FLL ENG LANG DEV 1/2 (Student number is not authorized for this course                   |  |
| RED1 S2                                  | ELA DYSTOPIAN NOVELS [EC] (.50) (Yeates, Kelly) (1 open)                                                                                                    | THE TOP U | Unavailable Classes                                                                                                    | F031101 - LANG AP SPANISH LANG (Course prerequisites not met.)<br>F030910 - LANG SPANISH 1 (Course is already taken or scheduled and is not repeat<br>F030901 - LANG SPANISH 2 (This course is already scheduled in this term.)<br>F031030 - LANG SPANISH 3 CONV (Course prerequisites not met.) |                                                                                                    |  |
|                                          | REL RELIGION RELEASE .5 [NC] (.00) (Teacher, Seminary) (20 open)<br>SOCS PSYCHOLOGY ISSI (.50) (Syles, Ann) (14 open)                                                                                                    |           |                                                                                                    |                                                                                                    |                                                                                                    |  |
| Cancel                                   |                                                                                                    |           |                                                                                                    |                                                                                                    | M071260 - MATH COL PREP MATH CE (1010) (Class is full.)<br>M071040 - MATH SEC MATH 2 (This course is already scheduled in this term.)<br>M071050 - MATH SEC MATH 3 (Class is full.) |  |

- 7. If you want to make a change, select an available class, and click the **Save Changes** button to lock it in. Click the **Cancel** button if you decide not to make a change.
- 8. When you are done with your schedule, click Logoff in the upper-right corner of the screen.

Available alasses look like this: